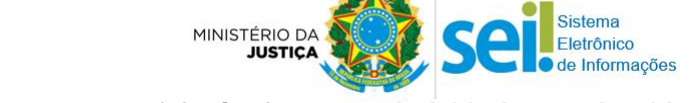

# MINISTÉRIO DA JUSTIÇA (MJ) SISTEMA PROTOCOLO ELETRÔNICO

O **Protocolo Eletrônico** é um sistema informatizado que possibilita ao cidadão enviar documentos e processos ao Ministério da Justiça (protocolar) **de forma eletrônica**, ou seja, sem a necessidade de se deslocar fisicamente até o Setor de Protocolo do órgão ou enviar postagens via Correios.

### I. COMO TER ACESSO AO PROTOCOLO ELETRÔNICO?

- 1. O primeiro passo é se cadastrar. Mas, antes de começar seu cadastro, são necessárias algumas configurações em seu navegador de internet:
  - 1.1. Acesse a internet com o navegador Google Chrome, pois é o navegador mais compatível com as funcionalidades do sistema. Caso ainda não tenha, acesse o endereço a seguir para <u>baixar</u>, é gratuito: <u>https://www.google.com.br/chrome/index.html</u>
  - **1.2.** Abra o navegador Google Chrome e digite o link <u>chrome://settings/content/flash?search=flash</u> na barra de endereços, para ativar a função Adobe Flash Player, pois ela é necessária para o *upload* dos documentos.
  - 1.3. Em seguida, na linha "Permitir", clique em "Adicionar".

Na tela *Adicionar um site*, digite o endereço <u>http://protocoloeletronico.mj.gov.br</u> e clique no botão "**Adicionar**", como mostrado na imagem a seguir:

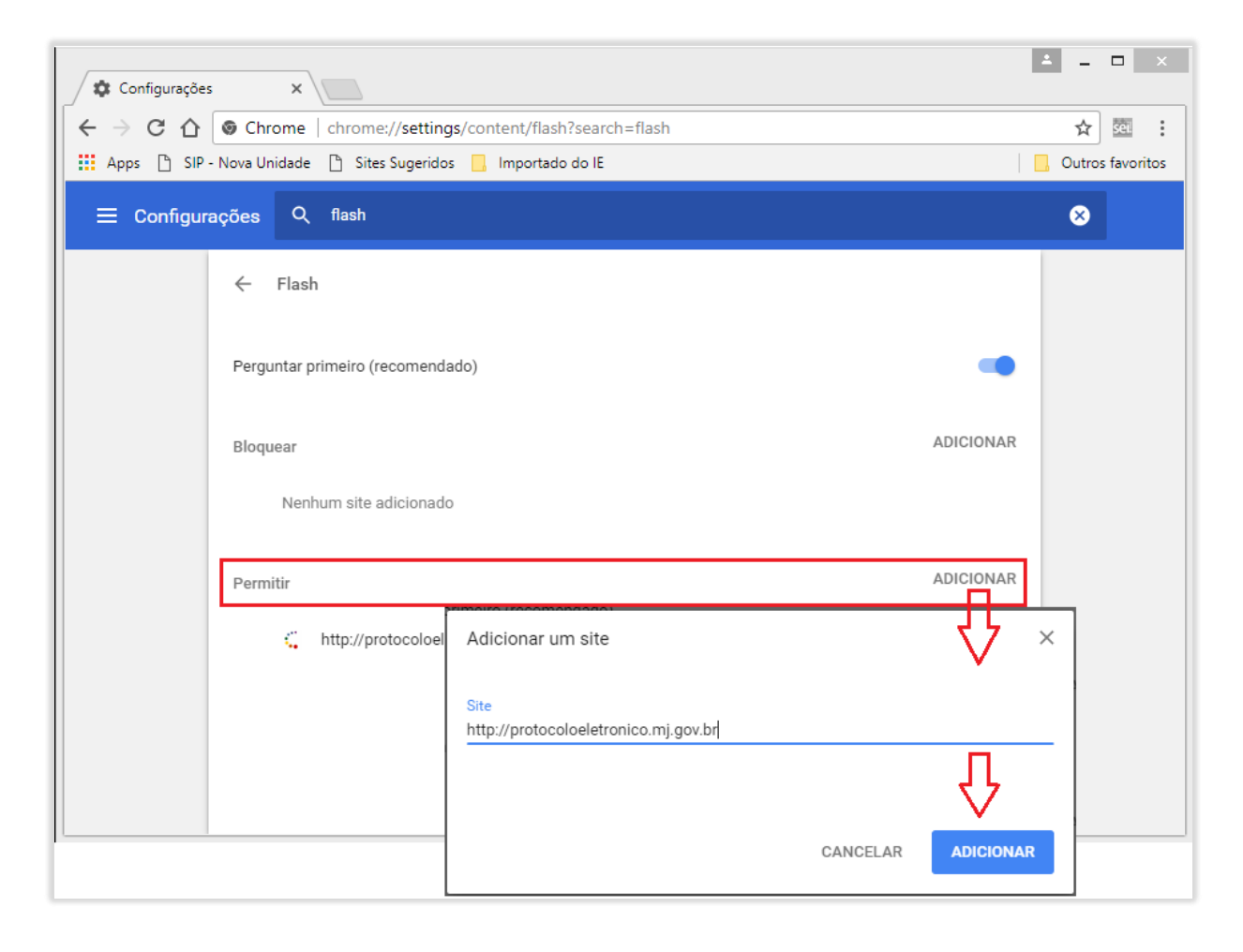

 Após fazer essa configuração, digite na barra de endereços <u>protocoloeletronico.mj.gov.br</u> e clique em "Cadastrarse".

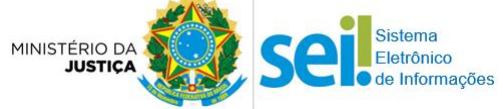

Manual de instruções para o usuário do sistema PROTOCOLO ELETRONICO

|                                    | TOC                             |              |                             | •                          | MINISTÊRIO DA             |
|------------------------------------|---------------------------------|--------------|-----------------------------|----------------------------|---------------------------|
|                                    | TRÔ                             |              |                             | sel                        | JUSTIÇA E CIDADANIA       |
|                                    |                                 |              |                             |                            | ERTSIL                    |
|                                    |                                 |              |                             |                            | * Campos obrigatór        |
|                                    | *CPF/Passaporte:                |              |                             |                            |                           |
|                                    | *Senha:                         |              |                             |                            |                           |
| Este sistema é melhor visual       | Entrar<br>izado no Internet Exp | Cadastrar-se | Recuperar so irefox 24.0 ou | enha<br>qualquer navagedor | com Adobe Flash instalado |
|                                    |                                 | Adobe Flash  | <u>Player</u>               |                            |                           |
| Divisão de Protocolo - (61) 2025-9 | 724 / 9251                      |              |                             |                            | Ministério da Justica     |

**3.** Leia atentamente o conteúdo da declaração. É preciso **concordar** com os termos para prosseguir.

| PROTOCOLO SEI                                                                                                    |
|----------------------------------------------------------------------------------------------------|
| Declaração                                                                                                    |
| Declaro que as informações ora prestadas são verdadeiras, sob pena de responsabilidade administrativa, civil e penal.<br>especialmente conforme art. 299 do Código Penal Brasileiro (falsidade ideológica).                                                                                        |
| Comprometo-me a manter atualizadas tais informações junto ao Ministério da Justiça.                                                                                                    |
| Art. 299 - Omitir, em documento público ou particular, declaração que dele devia constar, ou nele inserir ou fazer inserir<br>declaração falsa ou diversa da que devia ser escrita, com o fim de prejudicar direito, criar obrigação ou alterar a verdade sobre<br>fato juridicamente relevante: : |
| Pena - reclusão, de um a cinco anos, e multa, se o documento é público, e reclusão de um a três anos, e multa, se o documento é particular.                                                                                                    |
| Parágrafo único - Se o agente é funcionário público, e comete o crime prevalecendo-se do cargo, ou se a falsificação ou<br>alteracão é de assentamento de revistro civil, aumenta-se a pena de sexta parte                                                                                         |

4. Preencha corretamente todos os campos do formulário de cadastro.

|                        | * Campos obriga        |
|------------------------|------------------------|
| Cadastro de novo usu   | ário                   |
| Estrangeiro?           | ⊖ Sim ⊖ Não            |
| *CPF:                  |                        |
| *Nome:                 |                        |
| RG:                    |                        |
| Órgão expedidor:       |                        |
| *Data de nascimento:   |                        |
| *Sexo:                 | O Masculino O Feminino |
| *Telefone1:            |                        |
| Telefone2:             |                        |
| Endereço:              | N°                     |
| CEP:                   | Bairro/Distrito/Setor: |
| UF:                    | v                      |
| Município:             | v                      |
| *E-mail pessoa física: |                        |
|                        |                        |

Manual de instruções para o usuário do sistema PROTOCOLO ELETRONICO

MINISTÉRIO D

 Envie o arquivo digital de seus documentos pessoais, clicando no botão de Upload (destacados na imagem abaixo) e depois clique no botão "Cadastrar".

## Documentos obrigatórios\*:

- Identidade com foto, frente e verso (Exemplo: RG, Passaporte, CNH, OAB, RNE, CRM, CREA etc.).
- Comprovante de residência em seu nome e atualizado (Caso não tenha, envie uma Declaração de Residência)

| Cadastro OAB                        |                                                                                                    |
|-------------------------------------|----------------------------------------------------------------------------------------------------|
| *Possui OAB?                        | © sim ® №) Só escolha "Sim" caso queira enviar sua carteira da OAB                                                                                                    |
| Número OAB:                         |                                                                                                    |
| Documento – Regist                  | ro OAB                                                                                                    |
| Tamanho máximo perr                 | nitido 15Mb, com extensões no formato: JPG, PNG ou PDF                                                                                                    |
| Documentos da                       | pessoa física                                                                                                    |
| *RG/CPF/CNH                         |                                                                                                    |
| Tamanho máximo perr                 | nitido 15Mb, com extensões no formato: JPG, PNG ou PDF                                                                                                    |
| *Comprovante de R                   | esidência                                                                                                    |
| Tamanho máximo perr                 | nitido 15Mb, com extensões no formeto: JPG, PNG ou PDF                                                                                                    |
| Para realizar o o<br>conforme usuár | adastro de Pessoa Jurídica o usuário deverá finalizar esse cadastro e efetuar o login no sistema<br>io e senha encaminhados para o e-mail informado, acessando a opção Pessoa Jurídica. |
|                                     | Cadastrar                                                                                                    |

- 6. Pronto, o cadastro foi enviado. Confira seu e-mail!
  - Você receberá um e-mail com sua senha de acesso, que poderá ser alterada sempre que desejar.
  - Receberá, também, um e-mail informando se seu cadastro foi **aprovado** ou se há alguma pendência a solucionar.
  - O cadastro de pessoa física é suficiente para realizar sua petição eletrônica. Não faça cadastro de pessoa jurídica.

### II. COMO EFETUAR A PETIÇÃO (protocolar documentos ou processos)?

Com seu cadastro aprovado, acesse <u>http://protocoloeletronico.mj.gov.br</u> e Informe o seu CPF ou Passaporte (se estrangeiro), e a senha de acesso, depois clique em "Entrar".

| PROTOC           | :0L<br>VIV   | 0             | sei! | MINISTERIO DA<br>JUSTICA E CIDADANIA |
|------------------|--------------|---------------|------|--------------------------------------|
|                  |              |               |      | * Campos obrigatórios                |
| *CPF/Passaporte: |              |               |      |                                      |
| *Senha:          |              |               |      |                                      |
| Entrar           | Cadastrar-se | Recuperar ser | ha   |                                      |

letrônico e Informacões

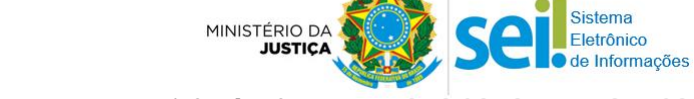

- 1.1. Caso tenha esquecido a senha, clique em "Recuperar Senha" e informe os dados solicitados em tela.
- 2. Clique na opção "Peticionamento Eletrônico"

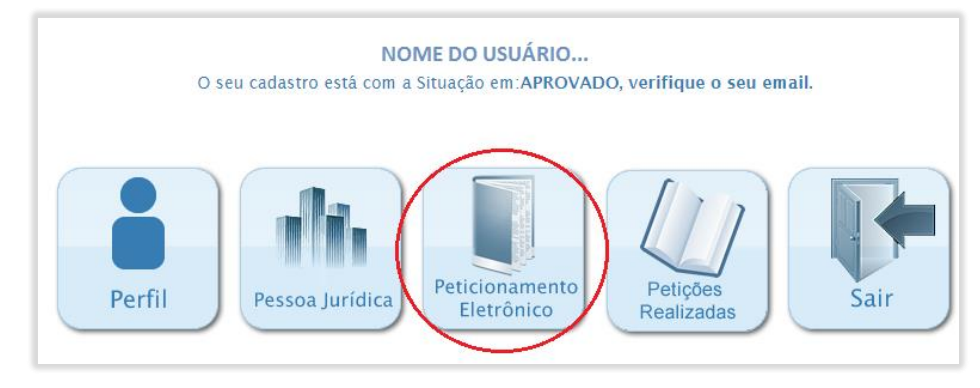

**3.** Preencha os campos obrigatórios e faça o *upload* do(s) arquivo(s) que deseja enviar. Em seguida, clique em "*Enviar*". Confira os detalhes na imagem a seguir:

| Peticionamento                                                         |                                                                                                    | * Campos obrigatór                                                                                |
|------------------------------------------------------------------------|----------------------------------------------------------------------------------------------------|---------------------------------------------------------------------------------------------------|
| *Em nome:                                                              | Pessoa física Pessoa jurídica Pessoa jurídica suficiente para re                                                         | ssoa física é<br>ealizar sua peticão                                                              |
| *Tipos de Documentos:<br>*Protocolo existente?<br>Número do protocolo: | Requerimento<br>Sim Não Só clique em sim, caso já tenha um<br>processo em andamento e deseje<br>juntar documentos a ele. | Escolha aqui qualquer tipo de<br>documento. Se necessário, o set<br>de protocolo fará a correção. |
| *Assunto:                                                              | Ex.: Pedido de Refúgio para Use este campo para infor<br>do seu documento ou proc                                        | mar o assunto<br>cesso.                                                                           |
| *Documento:                                                            | Clique a                                                                                                    | qui para enviar seu documento ou<br>o ( <i>upload</i> ). Poderá enviar mais de un                 |
| Tamanho máximo permitido                                               | 15Mb,com extensões no formato: JPG, PNG ou PDF                                                                           | desde que, somados, não excedam<br>e tamanho.                                                     |
|                                                                        | Nome do arquivo                                                                                                    | Ações                                                                                             |
| Não há dados cadastr                                                   | ados                                                                                                    | '                                                                                                 |
|                                                                        | Enviar Voltar                                                                                                    |                                                                                                   |

- **3.1.** Para efetuar essa operação, é imprescindível que você já tenha digitalizado os documentos que deseja dar entrada e que eles já estejam organizados e salvos em seu computador ou outro dispositivo móvel (Ex. pen drive, celular etc.).
- **3.2.** O sistema só aceita o envio de arquivos que **somem até 15MB** de tamanho, por peticionamento. (Sugerimos que a digitalização dos arquivos seja configurada na cor "escala de cinza" e resolução de 300 DPIs)

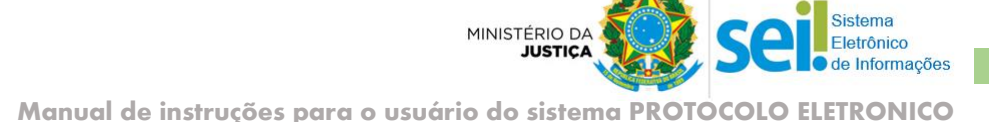

# Pronto, seu documento/processo foi protocolado!

Os documentos enviados pelo *Protocolo Eletrônico* são automaticamente registrados no Sistema Eletrônico de Informações – SEI, e recebem um número de protocolo, que constará listado na opção "Petições Realizadas".

Para consultar o andamento de seu pedido ou caso tenha dúvidas sobre procedimentos processuais ou sobre a documentação que deva ser enviada ao peticionar, consulte informações na página oficial do MJ: <u>www.justica.gov.br</u> ou envie um e-mail para Departamento responsável pelo assunto/tema do seu requerimento, para solicitar informações.

Listamos a seguir o contato dos Departamentos mais demandados:

- Departamento de Migrações (DEMIG): Entrada, permanência, nacionalidade e naturalização de estrangeiros.
  E-mail: processos.migracoes@mj.gov.br
  Site: <u>http://www.justica.gov.br/seus-direitos/migracoes</u>
  Telefone: não disponibilizam atendimento telefônico
- Comitê Nacional para Refugiados (CONARE): Situação dos refugiados no Brasil. E-mail: <u>conare@mj.gov.br</u> Site: <u>http://www.justica.gov.br/seus-direitos/migracoes/refugio</u> Telefone: (61) 2025-9214 / 9384
- Departamento de Políticas de Justiça (DPJUS): Qualificação de Entidades Sociais (OSCIP, OE). E-mail: <u>sac.dejus@mj.gov.br</u> Site: <u>http://www.justica.gov.br/seus-direitos/entidades-sociais</u> Telefone: não disponibilizam atendimento telefônico
- Comissão de Anistia: Análise e julgamento de pedidos de anistia política E-mail: <u>anistia@mj.gov.br</u>
   Site: <u>http://www.justica.gov.br/seus-direitos/anistia</u>
   Telefone: não disponibilizam atendimento telefônico
- Secretaria Nacional do Consumidor (SENACON): Planejamento, elaboração, coordenação e execução da Política Nacional das Relações de Consumo.
   E-mail: <u>senacon.seapro@mj.gov.br</u> Site: <u>http://www.justica.gov.br/seus-direitos/consumidor</u> Telefone: (61) 2025-3805

Serviço de Administração e Suporte ao Sistema SEI-MJ (61) 2025-9734 - <u>sei@mj.gov.br</u>

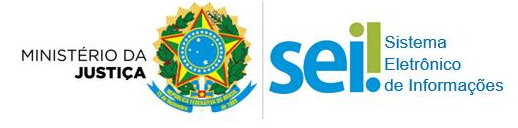

5